# Protocolo de resolución de problemas MeteoMex Aeria

| HA | RDWARE                                                                                      | 2  |
|----|---------------------------------------------------------------------------------------------|----|
|    | Revisión de componentes externos al dispositivo                                             | 2  |
|    | Revisión de componentes del dispositivo                                                     | 2  |
|    | Reinicio del dispositivo                                                                    | 2  |
| so | FTWARE                                                                                      | 3  |
|    | Instalación de Arduino IDE                                                                  | 3  |
|    | Configuración inicial de Arduino IDE                                                        | 5  |
|    | Problemas para instalar librerías, acceso denegado.                                         | 5  |
|    | ¿Qué hacer si el puerto USB al que está conectado el dispositivo no aparece en Arduino IDE? | 6  |
|    | Agregar boards extra (ESP32)                                                                | 7  |
|    | Selección de placa en Arduino IDE                                                           | 11 |
|    | Gestión de bibliotecas                                                                      | 12 |
|    | Agregar las dos librerías esenciales para utilizar MeteoMex Aeria                           | 13 |
|    | A) BME280                                                                                   | 13 |
|    | B) SparkFun                                                                                 | 14 |
|    | Error si no se instalo alguna librería                                                      | 16 |
|    | Programación del dispositivo MeteoMex Aeria                                                 | 16 |
|    | Contraseña y nombre del internet                                                            | 16 |
|    | Verificar el token                                                                          | 17 |
|    | Contraseña o nombre de red de internet incorrecta                                           | 19 |
|    | Hard resetting via RTS pin                                                                  | 21 |
|    | Los datos de lectura tienen un formato no legible                                           | 23 |
|    | No se encuentra el sensor BME280                                                            | 25 |
|    |                                                                                             |    |

## HARDWARE

### Revisión de componentes externos al dispositivo

Para realizar un diagnóstico de una posible falla del dispositivo MeteoMex, se recomienda partir de la revisión de los componentes esenciales externos al dispositivo.

- 1. Verificar que hay luz eléctrica a la cual conectar el dispositivo.
- 2. Verificar que el cargador del dispositivo es funcional y que no esté dañado.
- 3. Verificar que el internet funciona y la señal alcance la zona donde se encuentra el dispositivo. Si es necesario, reiniciar el router de la red de internet.
- 4. Verificar que no haya cambios en la red de internet (nombre o contraseña)

### Revisión de componentes del dispositivo

Una vez verificados los puntos anteriores, si el dispositivo aún no realiza lecturas, se puede proceder a revisar que el dispositivo:

- 1. esté correctamente soldado
- 2. no presente daños en el puerto del cargador micro USB
- 3. verificar que el led del dispositivo se encienda al conectarlo a la luz eléctrica

### Reinicio del dispositivo

Si los aspectos anteriores se encuentran funcionales, se puede reiniciar el dispositivo de manera manual presionando el botón que se encuentra por encima del puerto de carga (resaltado en el cuadro naranja de la foto siguiente).

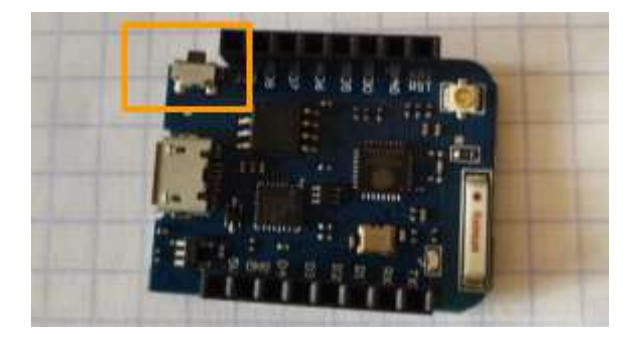

### SOFTWARE

### Instalación de Arduino IDE

1. Realizar la búsqueda en el navegador e ir al sitio oficial de Arduino IDE. En este manual se hará referencia a la versión 2.0.0 de Arduino IDE usada en Windows 11.

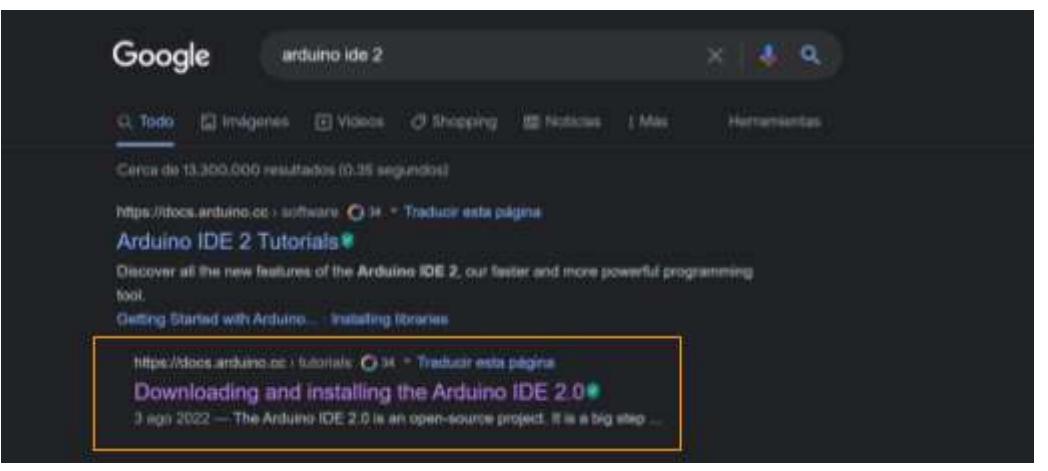

2. Ir a la página de software, dando click en el enlace https://www.arduino.cc/en/software

| OO DOCS                                           | HARDWARE SOFTWARE - CLOUD PROGRAMMING - TUTORIALS LEARN                           |                                                                         |
|---------------------------------------------------|-----------------------------------------------------------------------------------|-------------------------------------------------------------------------|
| Downloading and installing<br>the Arduino IDE 2.0 | A quick guide on how to Install the IDE 2.0 on your operative system.             | VISIT OUR STORE                                                         |
| Downloading and installing                        | S AUTHOR: Karl Sodarby                                                            | Suggest Changes                                                         |
| Requirements                                      |                                                                                   | The contern on docs.ardiano.cc it                                       |
| The Ardumo (DE 2.0                                | Downloading and Installing the Arduino IDE                                        | Residuated through a public GetHule<br>repository. You can read more on |
| Download the liditor                              | 20                                                                                | how to contribute in the contribution policy.                           |
| Instatiation                                      | £., V                                                                             |                                                                         |
| Windows                                           | In this tutorial, we will show how to download and install the Arduino IDE 2.0 on | EDIT THIS PAGE O                                                        |
| micOS                                             | your Wirldows, Mac, or Linux computer.                                            |                                                                         |
| Linux 🤇                                           | You can easily download the editor from the Arduino Software page.                |                                                                         |
|                                                   | Requirements                                                                      |                                                                         |
|                                                   | Mindmin Min 10 and means 54 bits                                                  |                                                                         |

3. Seleccionar la opción para realizar la instalación que mejor nos convenga. En este ejemplo, se utilizará el instalador MSI para Windows.

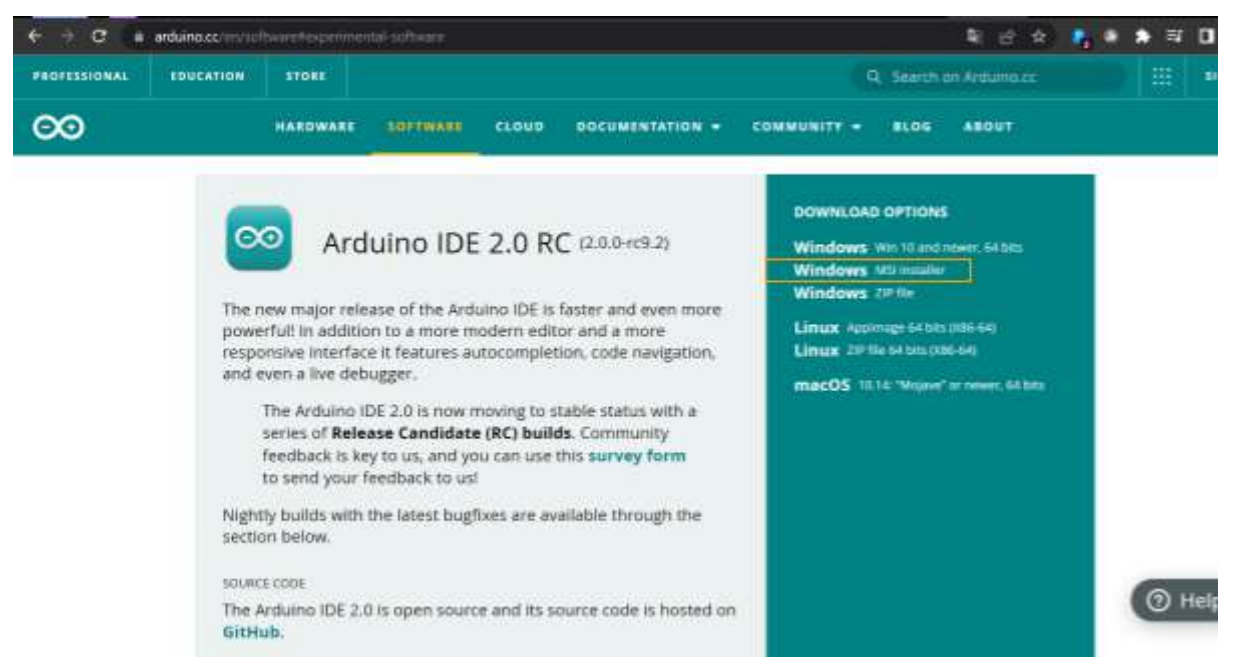

Podemos seleccionar realizar una donación o descargarlo sin donar

| PROFESSIONAL | EDUCATION | STORE    |        |                  |                                                |                                        | Q Sear        | ch on Arduino.cc | SIGN IN |
|--------------|-----------|----------|--------|------------------|------------------------------------------------|----------------------------------------|---------------|------------------|---------|
| ΘO           |           | HARDWARE | SOFTWA | RE CLOUD         | DOCUMENTATIO                                   | IN <del>т</del> сом                    | MUNITY - BLO  | G ABOUT          |         |
|              |           | _        |        |                  |                                                |                                        |               |                  |         |
|              |           |          |        | Supr             | port the Arc                                   | luino ID                               | )E            |                  |         |
|              |           |          | Since  | the release 1    | .x release in March                            | 2015, the Ar                           | duino IDE has |                  |         |
|              |           |          | be     | en download<br>d | ed <b>63.988.770</b> time<br>evelopment with a | s — impressi <sup>.</sup><br>donation. | ve! Help its  |                  |         |
|              |           |          | \$3    | \$5              | \$10 \$25                                      | \$50                                   | Other         |                  |         |
|              |           |          |        |                  |                                                | e 14                                   |               |                  |         |
|              |           |          |        | JUST D           | OWNLOAD                                        | CONTRIBUT                              | E & DOWNLOAD  |                  |         |
|              |           |          |        |                  |                                                |                                        | Q             |                  |         |
|              |           |          |        | 8                |                                                | Q.                                     | X             |                  | () Help |
|              |           |          |        | 67               |                                                | 3                                      | R.            |                  |         |

4. Una vez descargado el instalador, damos doble click en el archivo y esperamos a que se realice la instalación.

| Cancel |        |
|--------|--------|
| _      |        |
|        | Cancel |

5. El instalador se cerrará, pero veremos el acceso directo en nuestro escritorio. De este modo, tenemos instalado el Arduino IDE.

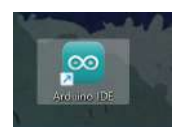

### Configuración inicial de Arduino IDE

Una vez descargado, podremos abrir Arduino IDE. En un inicio se descargan algunas librerías esenciales.

### Problemas para instalar librerías, acceso denegado.

Si al abrir Arduino IDE por primer vez, vemos un mensaje similar al siguiente:

Could not install Arduino AVR platform, Access is denied

Es muy probable que sea un problema con el antivirus.

Solución: Desactivar temporalmente antivirus.

### ¿Qué hacer si el puerto USB al que está conectado el dispositivo no aparece en Arduino IDE?

Si el puerto USB en el que conectamos el dispositivo MeteoMex no aparece en la interfaz de Arduino IDE, en primer lugar podemos revisar que nuestro equipo de computo identifique el puerto.

Para verificar esto, en la barra de búsqueda de nuestro equipo colocaremos "Administrador de dispositivos". Y verificaremos que al conectar el dispositivo, aparezca como "otros".

Sí sí aparece, es necesario instalar drivers, particularmente: CP210x USB to UART Bridge VCP Drivers. Podemos encontrarlos en la página: <u>https://www.silabs.com/developers/usb-to-uart-bridge-vcp-drivers?tab=downloads</u> en **Downloads > CP210x Windows Drivers**. Esto descargara un archivo zip. Seleccionaremos el archivo indicado para instalarlo (x64 o x86), dando clic en ejecutar, siguiente y finalizar.

Una vez instalados los drivers, al realizar la misma prueba, el puerto será reconocido como **Puertos (COM y** LPT).

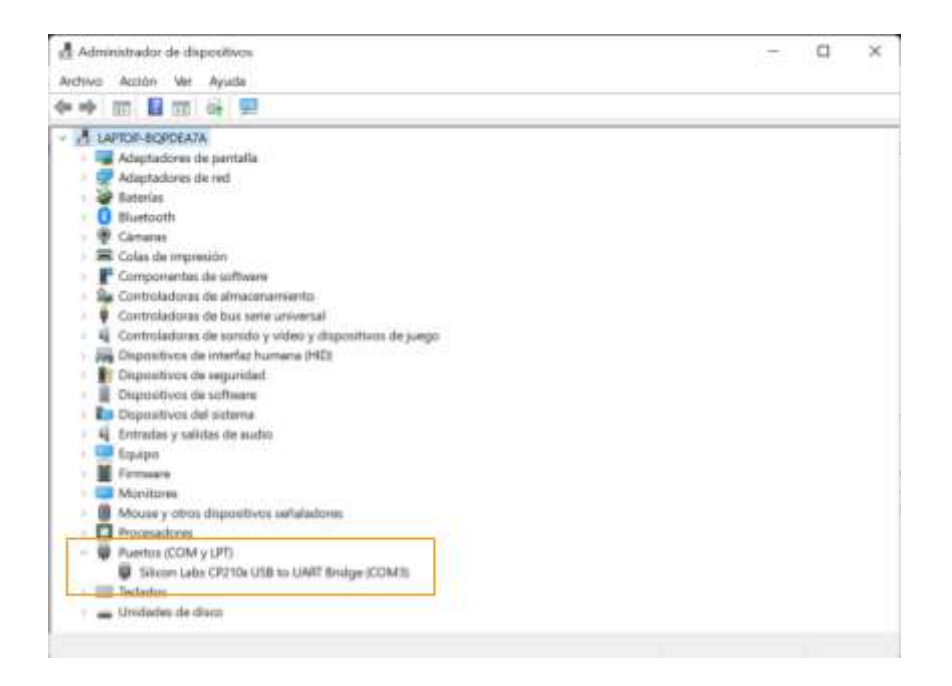

### Agregar boards extra (ESP32)

1. Una vez tengas instalado y abierto Arduino IDE, busca en la esquina superior izquierda el menú de archivo y dirígete a **Archivo > Preferencias** 

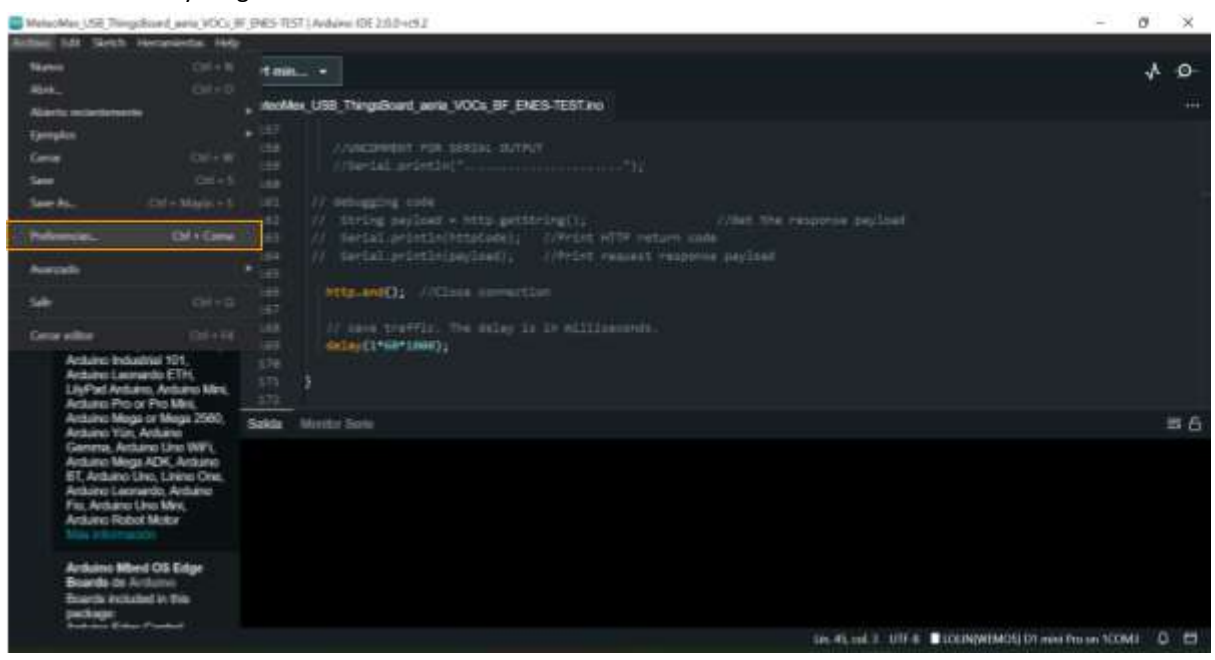

2. Se abrirá el cuadro de preferencias, que luce como el siguiente:

| C Meta  | oMen_US8_ThingsBoard_extia_VOCs_B                                                                              | F_ENES-TEST   Anduino IDE 2.0.0-119.2 |                                                                                                    | - 0 × |
|---------|----------------------------------------------------------------------------------------------------|---------------------------------------|----------------------------------------------------------------------------------------------------|-------|
| Archer  | Edit Sketch Hertanierdas Help                                                                                  |                                       |                                                                                                    |       |
| 0       | 🗐 🕘 🧍 голимено                                                                                                 | 9) D1 min                             |                                                                                                    | 4 D   |
| T       |                                                                                                    |                                       |                                                                                                    |       |
|         |                                                                                                    | Preferencias                          |                                                                                                    |       |
| 1 4 A O | Arduino AVR Boards de<br>Antoino<br>Versión 13.5                                                               |                                       | Centeracia Ref                                                                                                    |       |
|         | Boards included in this                                                                                        | Ruta del Skatchbook:                  |                                                                                                    |       |
|         | Artuino Duemianow or                                                                                           | c: Users'ar2thOneDifei/Docum          | entistArduino (ZAPLOSAS)                                                                                                    |       |
| 67      | Additional Climate Planamound,                                                                                 | Ver los ficheros derêro de los        | bootta                                                                                                    |       |
|         | Arduino ME-or older, Arduino<br>Robot Control, Arduino                                                         | Tamaño de letra del editor:           | 14.7                                                                                                    |       |
|         | Espicial, Arduns Ethernet,                                                                                     | Escula de la intertaz:                | Automático 100 No                                                                                                    |       |
|         | Arduno Nanz, LisPat<br>Arduno USB, Arduno Micro.                                                               | Tierne die color:                     | Dark (Antone) Content                                                                                                    |       |
|         | Arthuints Industrial 1D1,                                                                                      | Lenguige del editor:                  | reported Financial Financial                                                                                                    |       |
|         | LityPart Amana, Antario Mire,                                                                                  | Mostrar salida verboras durarite      | 🖬 Compliar 🔳 Carga                                                                                                    |       |
|         | Arduno Pro or Pro Mill.<br>Arduno Milau or Meau 2560.                                                          | alertas de compleción                 | None 🗸                                                                                                    |       |
|         | Arthrino Yün, Arthrino                                                                                         | Uverficar el código después d         | e cargado                                                                                                    | = 0   |
|         | Arduno Mega AOK, Arduno                                                                                        | Autoquartiatio                        |                                                                                                    |       |
|         | BT, Andulno Laine, Laine One,<br>Autoino Laonardo, Autoino<br>Pao, Andulno Robert Mota<br>Arduino Robert Motar | LELLa adictionation des guelter des p |                                                                                                    |       |
|         | Arthumo Miled OS Edge<br>Boards de Archutos<br>Ebachage<br>package<br>sont archadod in this<br>package         |                                       | CANCILAR (CEUTOR)                                                                                                    |       |
|         |                                                                                                    |                                       | SPLAN ALL ST LITE & LITERAL ALL ST LITERAL ALL ST L |       |

 En el campo que dice "URLs adicionales de gestor de placas", copia la siguiente dirección: <u>http://arduino.esp8266.com/stable/package\_esp8266com\_index.json</u> Y presiona "Aceptar"

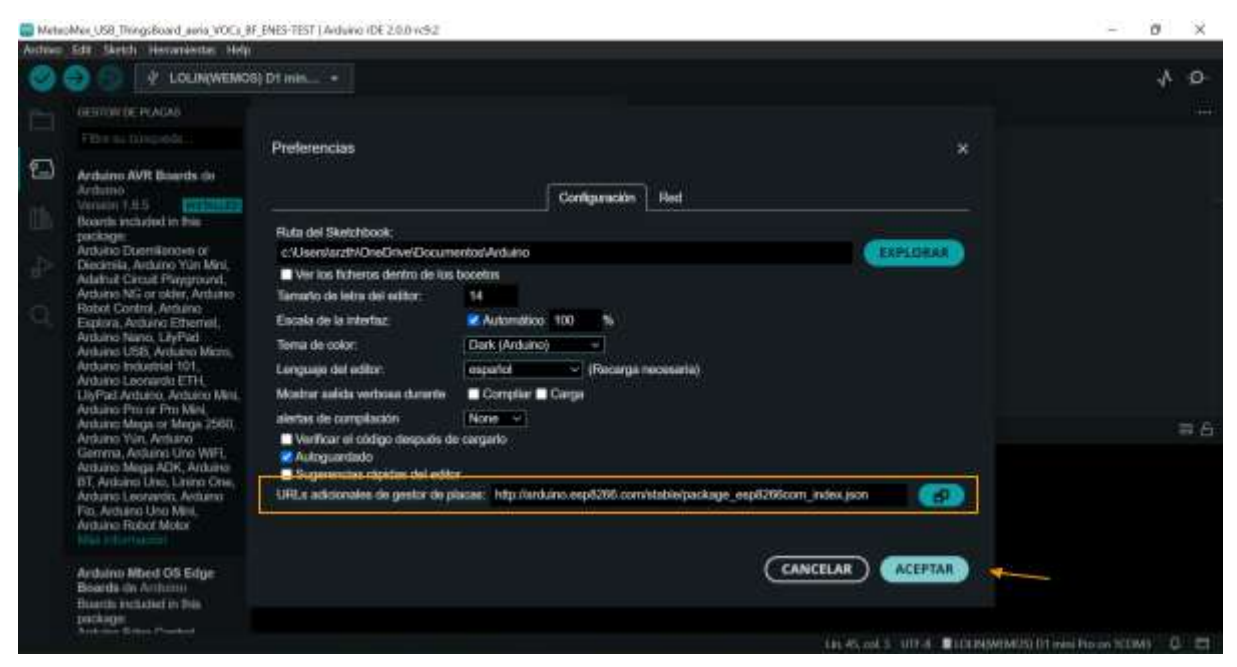

4. Ahora dirígete a Herramientas > Placa > Gestor de placas

| Deservates Help                              |     |                          |            |
|----------------------------------------------|-----|--------------------------|------------|
| Auto lormato                                 |     |                          |            |
| Archivo de programe                          |     |                          |            |
| Gentlemer Mitheteran                         |     |                          |            |
| Munitor Serier                               |     |                          |            |
| Poster Serie                                 |     |                          |            |
| Place TULLINGWEWING DT mail Prof             | 100 | finite de places. Offici | Mayin - II |
| Obtener telemación de la placa               |     | Antaino-AVIT Boants      |            |
| Actualizador de Tromano de WIII101 / WIENBRA |     |                          |            |
| Cargar conflication role 515                 |     |                          |            |
| Upload Speed                                 |     |                          |            |
| Debug port                                   |     |                          |            |
| Florin Size                                  |     |                          |            |
| C++ Lexplore                                 |     |                          |            |
| held! Versien:                               |     |                          |            |
| Delagtreel                                   |     |                          |            |
| NWA.)                                        |     |                          |            |
| Non-32-88 Acress                             |     |                          |            |
| 108 Support                                  |     |                          |            |
| Stack Protection                             |     |                          |            |
| Vide                                         |     |                          |            |
| train that                                   |     |                          |            |
| CPU Prequency                                |     |                          |            |
| Graber Evertication                          |     |                          |            |

5. Esto abrirá un cuadro de búsqueda en el lateral izquierdo. Introduce la palabra clave "esp" en el cuadro de búsqueda. Selecciona esp8266 by ESP8266 y presiona "Instalar".

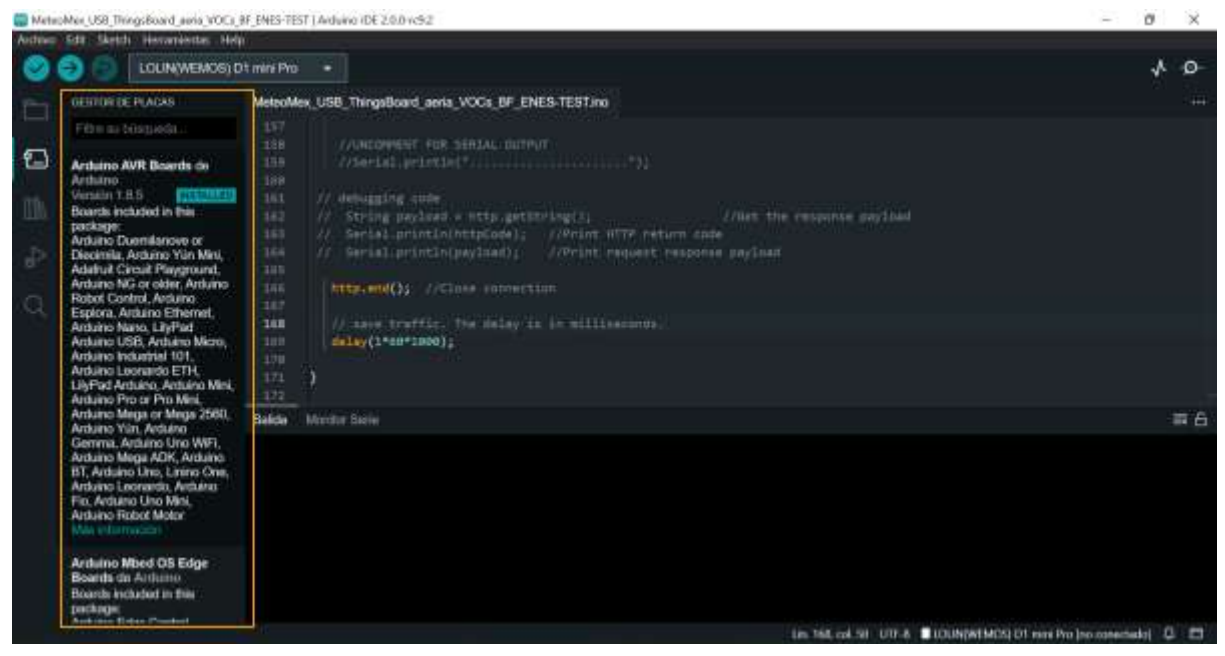

 Introduce la palabra clave "esp" en el cuadro de búsqueda. Busca la opción esp8266 de ESP8266.

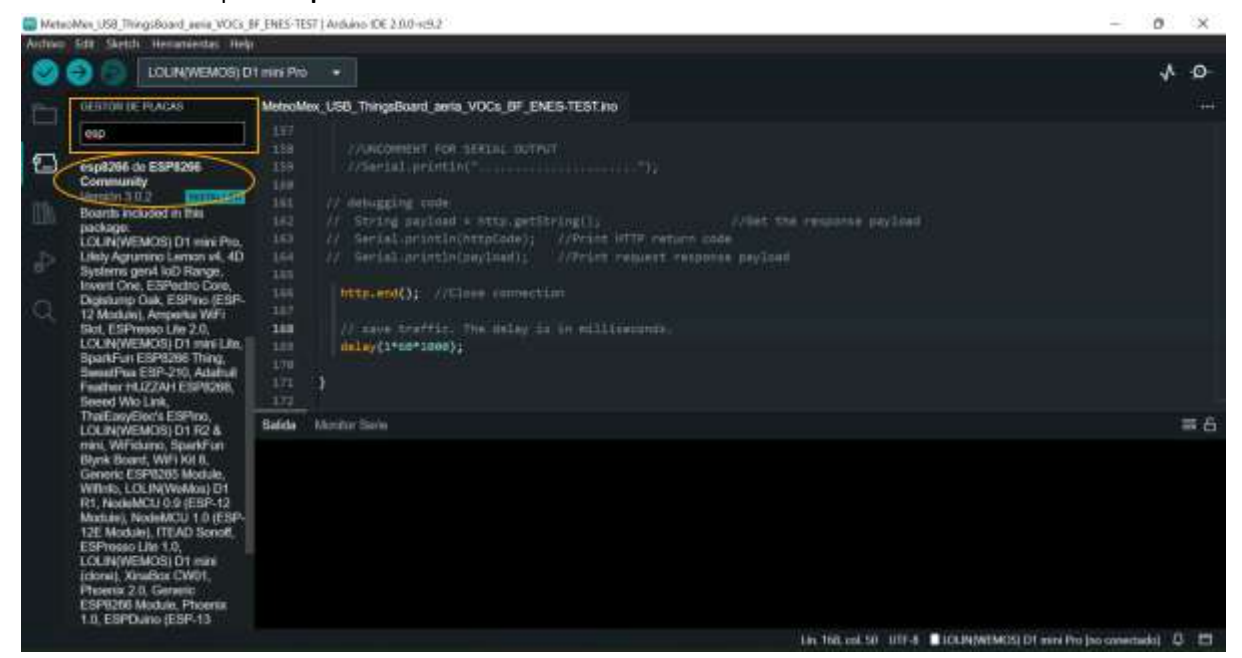

7. Elige la Versión 3.0.2 y selecciona "Instalar". (En el ejemplo se ve la selección de la versión 3.0.1).

| oMen_USB_ThingsBoard_eenie_VOCs_                                                                                                    | BF_ENES-TES                                                                                                    | i7] Arduino 10E 2 0.0-x:9.2                                                                                                    |                                                                                                    |                                                                                                    | -                                                                                                    | 0                                                                                                    | ×                                                                                                    |
|----------------------------------------------------------------------------------------------------|----------------------------------------------------------------------------------------------------|----------------------------------------------------------------------------------------------------|----------------------------------------------------------------------------------------------------|----------------------------------------------------------------------------------------------------|----------------------------------------------------------------------------------------------------|----------------------------------------------------------------------------------------------------|----------------------------------------------------------------------------------------------------|
| Edit Sketch Hecaniestas Hel                                                                                                    | () · · · ·                                                                                                    |                                                                                                    |                                                                                                    |                                                                                                    |                                                                                                    |                                                                                                    |                                                                                                    |
| COLINI(MEMOR) (                                                                                                    | At mini Pro                                                                                                    |                                                                                                    |                                                                                                    |                                                                                                    |                                                                                                    | *                                                                                                    | ø                                                                                                    |
| DESTOR DE PLACAS                                                                                                    | Metsolde                                                                                                    | x_USB_ThingsBoard_avria_VC                                                                                                    | VOCs_8F_ENES-TEST ins                                                                                                    |                                                                                                    |                                                                                                    |                                                                                                    |                                                                                                    |
| esp<br>Skr. ESP/meso Like 2.0,<br>LCUNIVEMOS DT wirk Like<br>Sparkfinis ESP 206 DT wirk Like<br>Seader 4 NUZZAH ESP 206, Aladout<br>Peader 4 NUZZAH ESP 206, Aladout<br>Noris DD 1924<br>Noris DD 1924<br>Noris |                                                                                                    | //ancommut com tur<br>//ancommut com tur<br>// ancarg protection()<br>// ancarg protection()<br>// anca | empai durivat<br>                                                                                                    |                                                                                                    |                                                                                                    |                                                                                                    |                                                                                                    |
| Pr J.e.D Sulface CWD1,<br>Pr J.e.D SD. Generatic                                                                                                    | Solida                                                                                                    | Monitor Series                                                                                                    |                                                                                                    |                                                                                                    |                                                                                                    |                                                                                                    | # 6                                                                                                    |
| 12.5.1 Jane (EB+3)<br>M2.5.0 services Edited<br>W2.4.2 in controlse Edited<br>W2.4.2 in controlse Edited<br>W2.4.4 (PEDB) (Dense<br>M2.4.6 (EB+0.000004, OEV),<br>S2.3.0 mseV2006 (Dense<br>D2.2.0 mseV2006 (Dense<br>D2.2.0 mseV2006                                                                                                    | _                                                                                                    |                                                                                                    |                                                                                                    | lan 1996, real 547 - 1117-4                                                                                      | ICENNIMES; D1 wire Pro Jac consector                                                                                                    | hi 0                                                                                                    | 1                                                                                                    |
|                                                                                                    | An and a second second | And US Dispersional using VOCK IF THEST IS<br>THE Variation of the second second                                                                                                    | Market USD Throughboard series VOCE IF CHEST EST   Addense CE 210-0000       Bitt Market Hearden Her Her       Image: Discrete Frances       Image: Discrete Frances       Im | <pre>but USD Throughboard years (VOC B C PLST EST ) Audion CE 210 - e34<br/>EST _ Marks _ tenansects _ ten</pre> | <page-header><pre>Provide the provide and you of the PERTURY leader by PERTURY leader by PERTURY</pre></page-header> | <pre>bit bit device the voice of the test of the test of test of test</pre> | Determine the WOOL P (HE-THST   Andres CE 200-052)       C 2000         Determine the Wool P (HE-THST   Andres CE 200-052)       C 2000         Determine the Wool P (HE-THST   Andres CE 200-052)       C 2000         Determine the Wool P (HE-THST   Andres CE 200-052)       C 2000         Determine the P Andres       C 2000         Determine the P Andres       C 2000         Determ |

Una vez instalado el gestor de placas, podremos configurar el acceso a la placa del dispositivo MeteoMex.

### Selección de placa en Arduino IDE

Posterior a la instalación de ESP8266, podrás configurar el acceso a la placa.

- Buscaremos debajo del menú, en el área de accesos rápidos, una lista de selección titulada: Selección de placa. Al seleccionar la lista, se desplegará un cuadro de búsqueda que nos permitirá ingresar palabras clave.
- Ingresé la palabra clave "lolin" y seleccione la placa LOLIN(WEMOS) D1 mini Pro. Una vez seleccionado el nombre de la placa, seleccione el puerto USB de la placa (en este caso COM3). Y seleccione "Aceptar".

De este modo, la placa quedará seleccionada y será identificada cada vez que sea conectada.

MeteoMex\_US8\_ThingsBoard\_aeria\_VOCs\_BF\_ENES-TEST | Arduino IDE 2.0.0-rc9.2 đ × Sketch Tools Help Ø Θ  $\mathbf{v}$ BOARDS MANAGER MeteoMex USB Select Board × 1 Arduino AVR Boards by Select Other Board & Port Select both a Board and a Port if you want to upload a sketch. If you only select a Board you will be able to compile, but not to upload your sketch. ds included in this BOARDS PORTS lolin ۹ LOLIN/WEMOS) D1 R2 & mini COM3 Serial Port (USB) LOLIN(WEMOS) D1 mini (done) LOLIN(WEMOS) D1 mini Lite Output LOLIN(WEMOS) D1 mini Pro LOLIN(WeMos) D1 R1 Show all ports Arduino Mbed OS Edge ards included in this sackage: Arduino Edge Control ted D E

#### Gestión de bibliotecas

1. Una vez tengas instalado y abierto Arduino IDE, dirígete a Herramientas > Gestionar bibliotecas

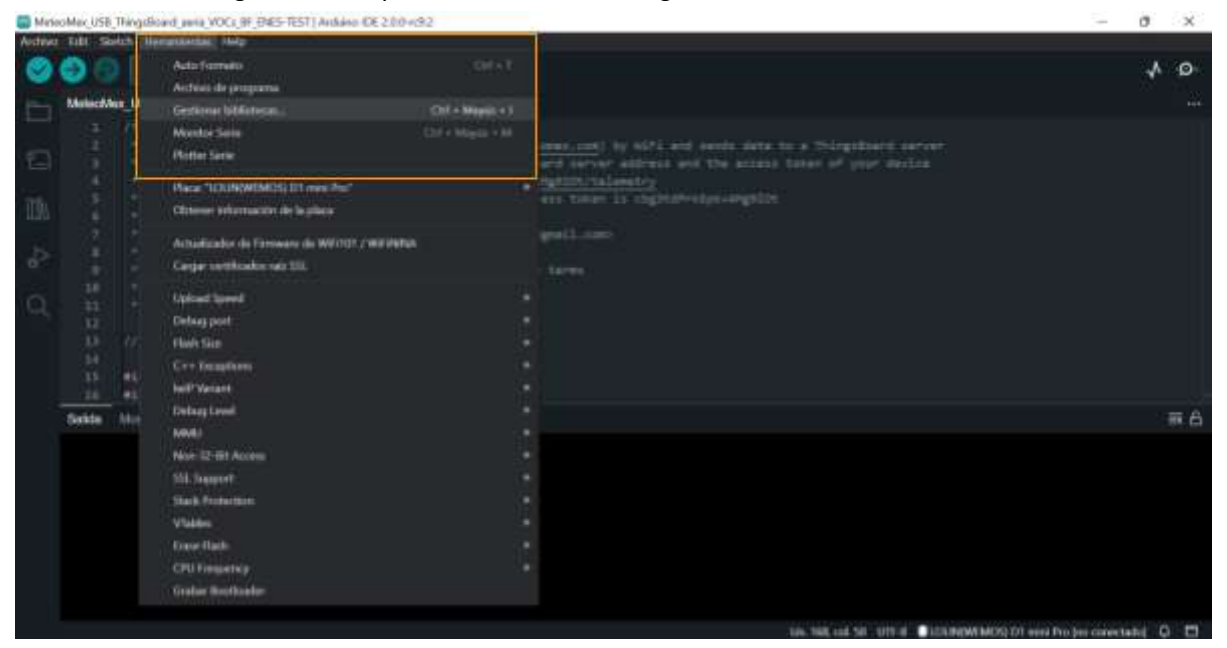

2. Se abrirá un menú de búsqueda en la parte lateral izquierda. En el cuadro de búsqueda ingrese la palabra clave de la biblioteca de interés.

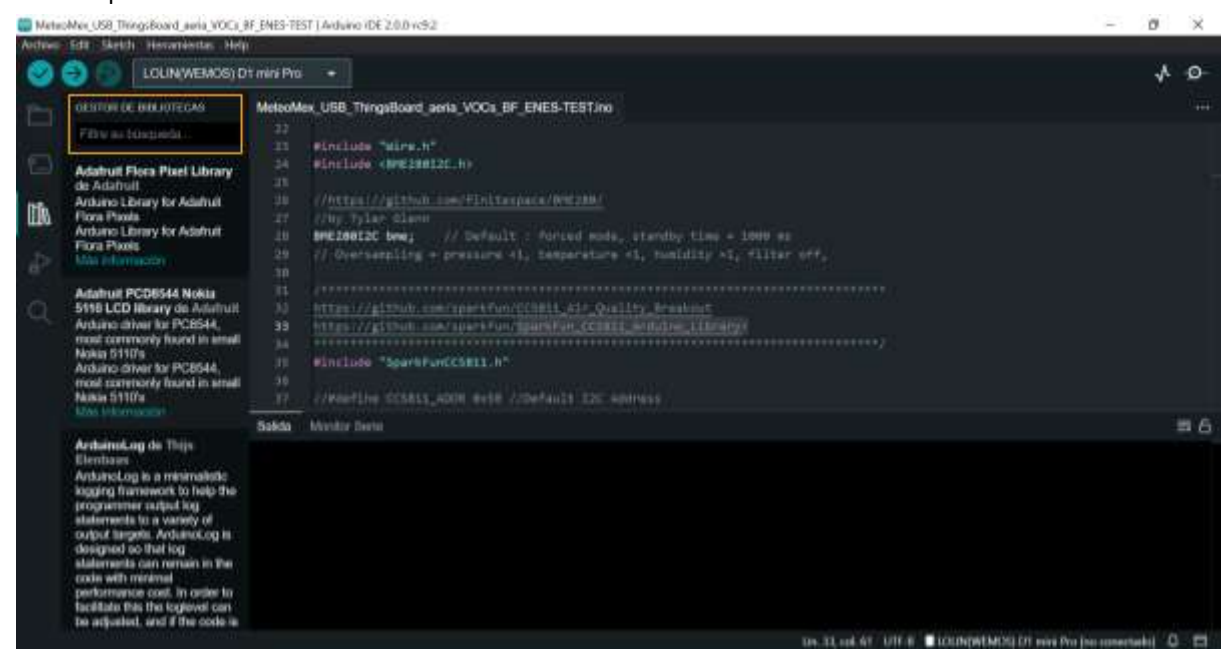

## Agregar las dos librerías esenciales para utilizar MeteoMex Aeria A) BME280

1. En el cuadro de búsqueda ingrese la palabra clave "BME280".

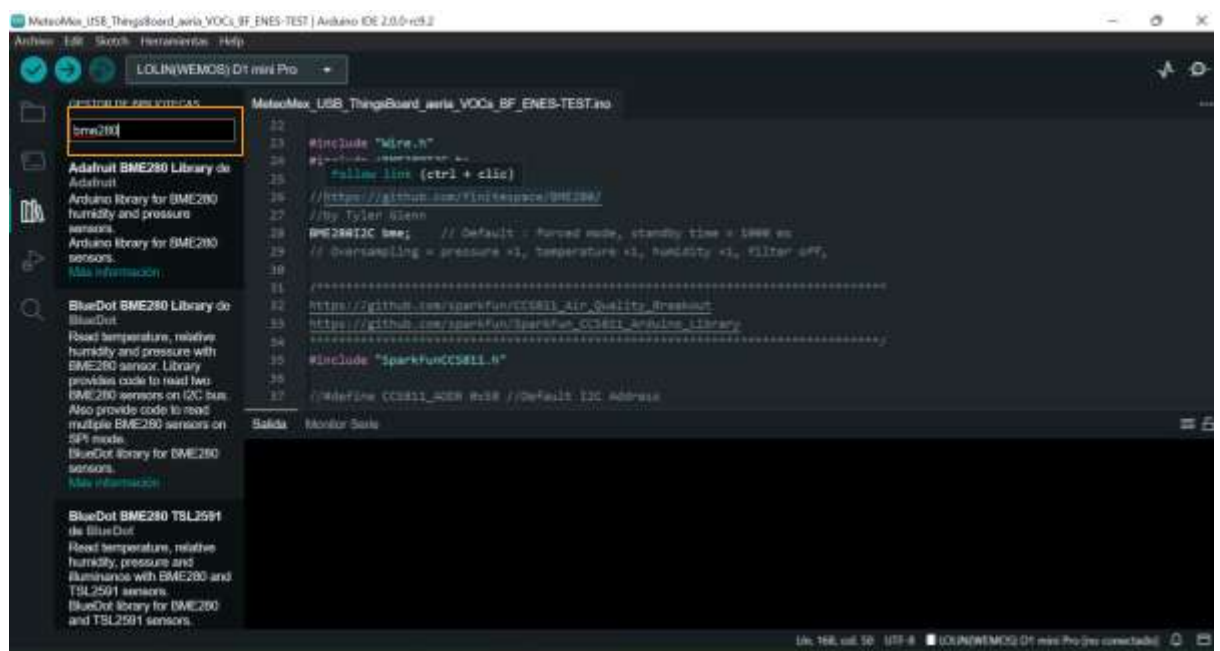

2. Busque entre los resultados BME280 de Tyler Glenn. Versión 3.0.0 y seleccione "Instalar"

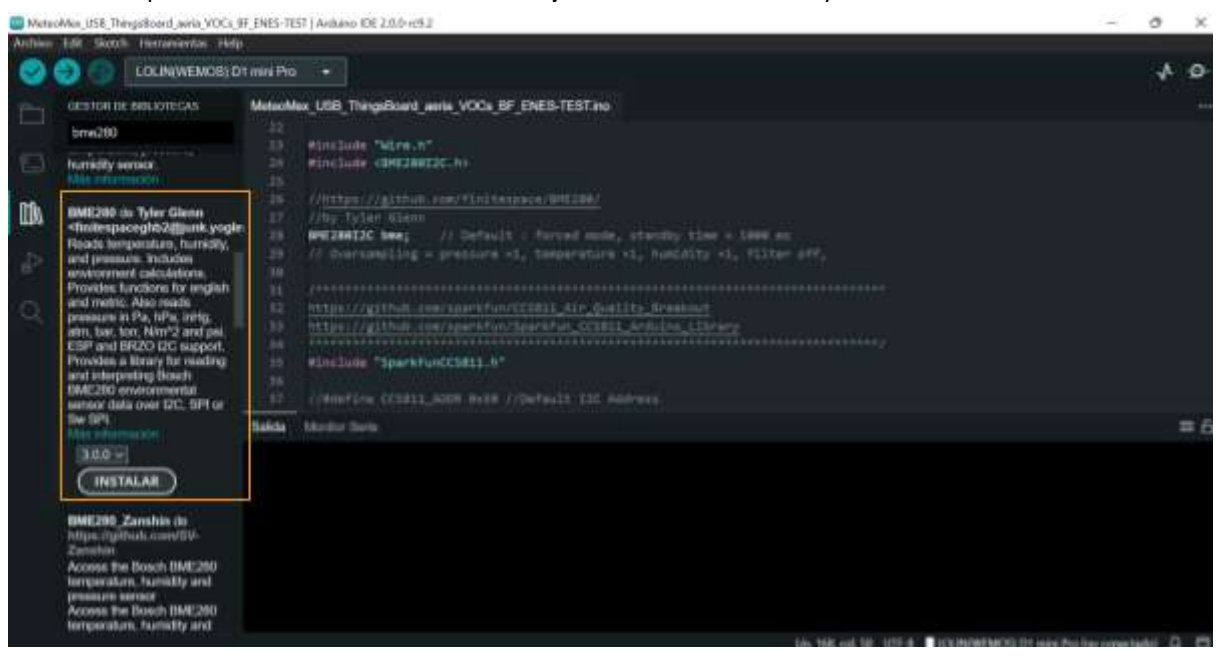

3. Una vez terminado el proceso y si no se presentaron errores, nos aparecerá en el área de salida un mensaje como el siguiente:

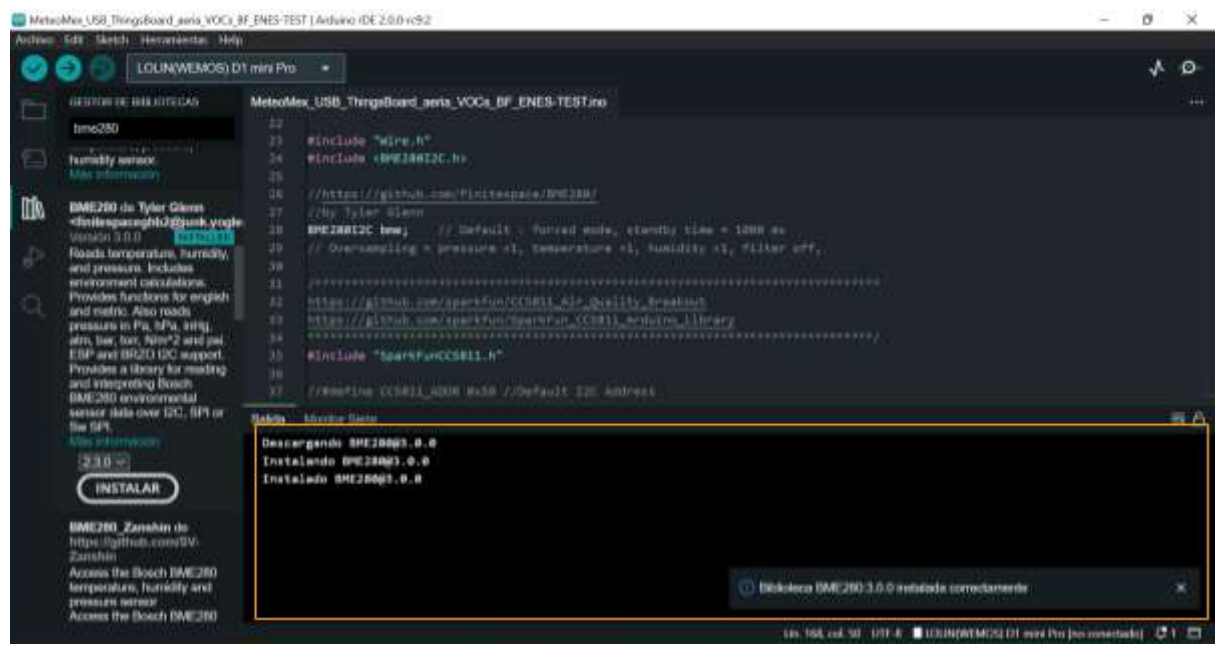

### B) SparkFun

1. En el cuadro de búsqueda ingrese la palabra clave "SparkFun".

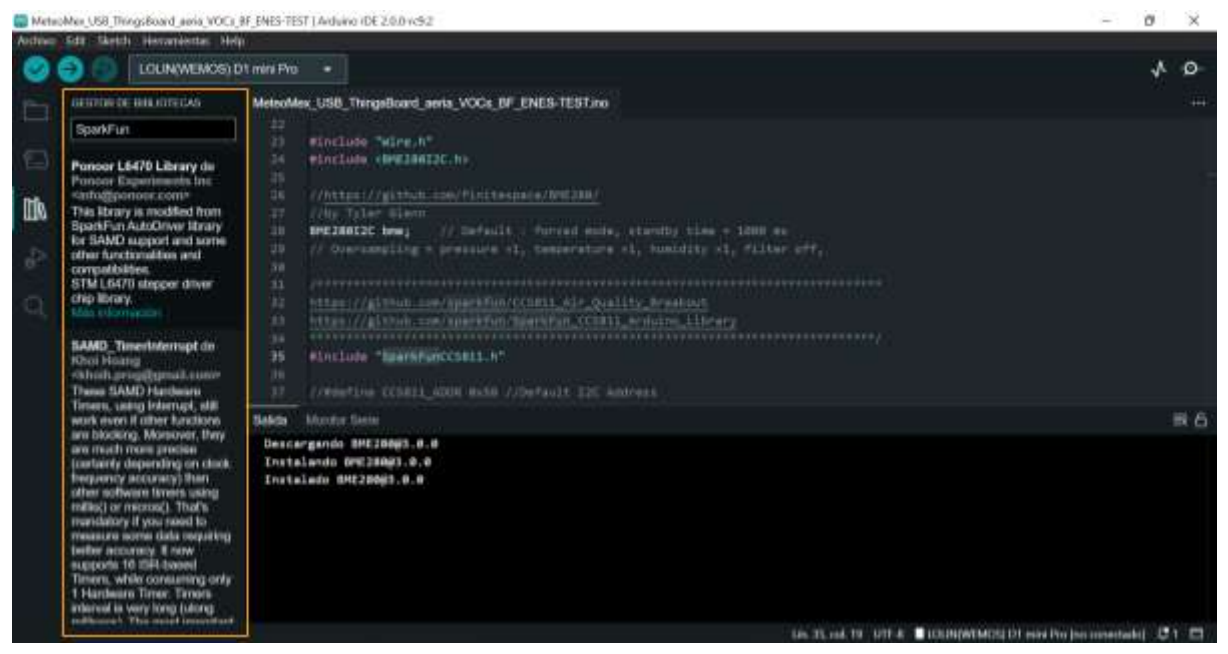

2. Busque entre los resultados **SparkFun CCS811 Arduino Library** de **SparkFun Electronics**. Versión 1.0.7 y seleccione "Instalar". Es muy importante instalar la versión 1.0.7 y NO la más reciente.

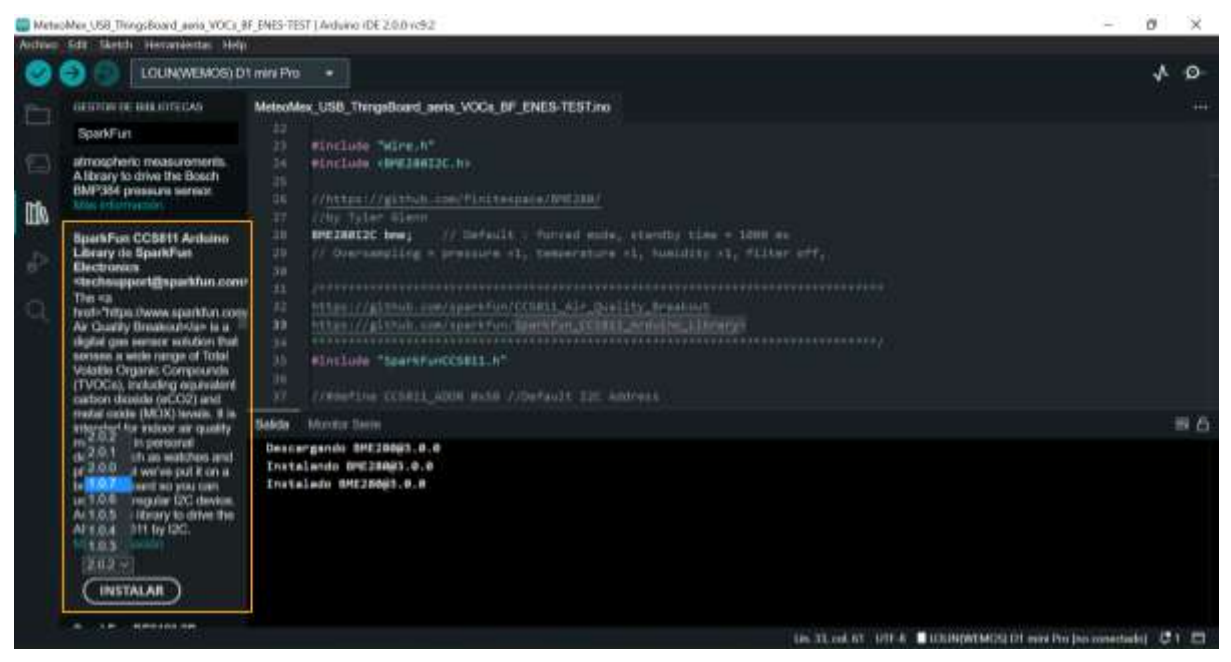

3. Una vez terminado el proceso y si no se presentaron errores, nos aparecerá en el área de salida un mensaje como el siguiente:

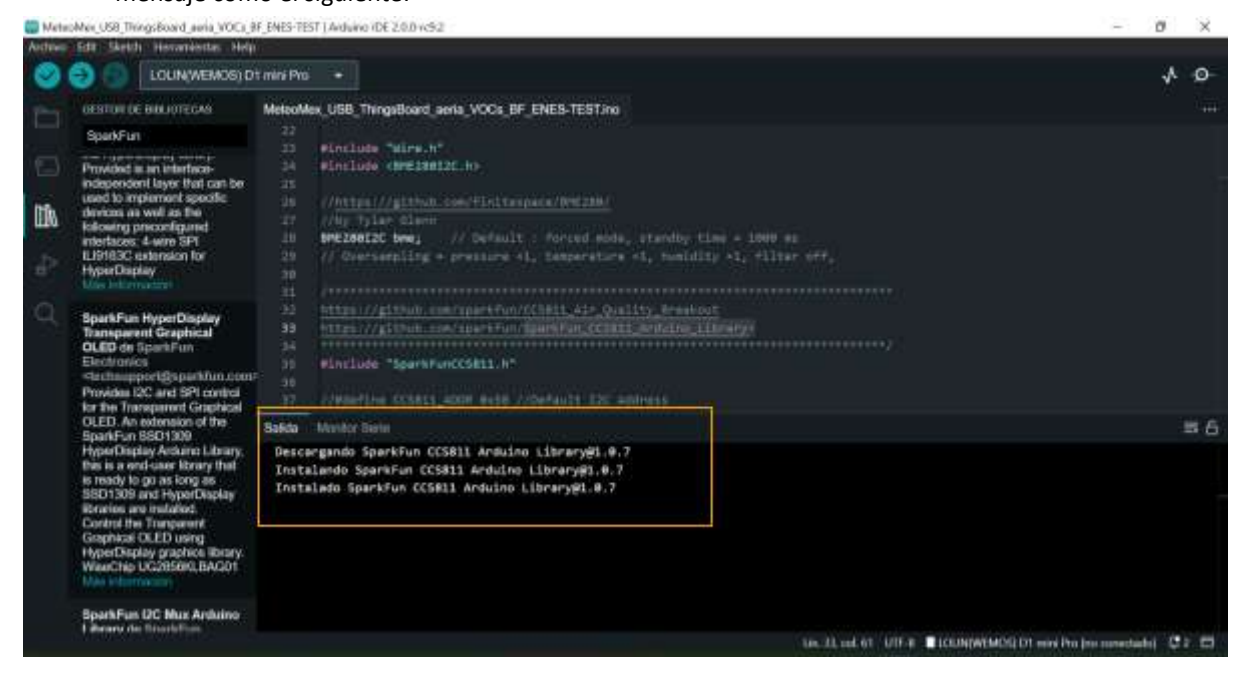

### Error si no se instalo alguna librería

En caso de no contar con alguna librería instalada, nos aparecerá un error similar al siguiente:

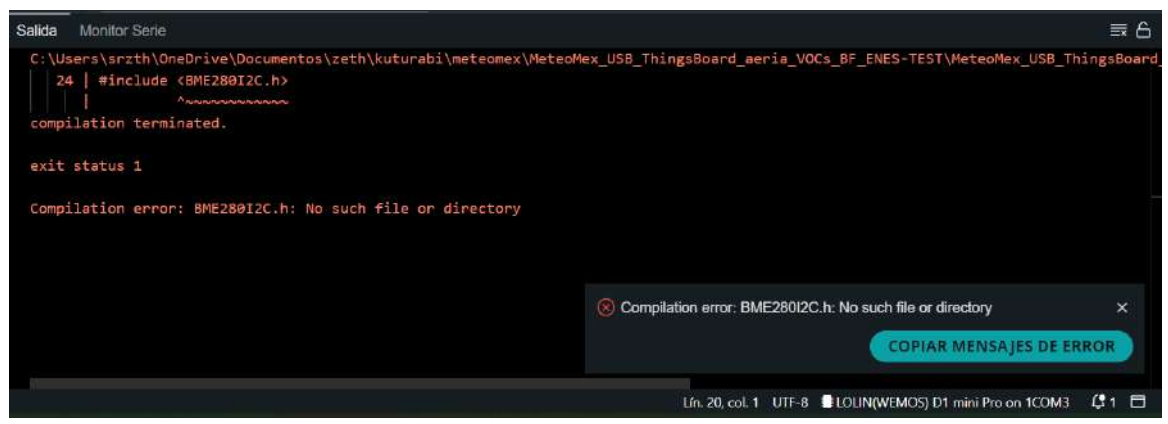

Para solucionarlo, es necesario seguir los pasos anteriormente mencionados para instalar BME280 o SparkFun.

### Programación del dispositivo MeteoMex Aeria

Accede al archivo de programación adecuado para tu dispositivo, como el que se encuentra aquí: <u>https://github.com/robert-winkler/MeteoMex/tree/master/MeteoMex\_USB\_ThingsBoard\_aeria\_VOCs</u>

### Contraseña y nombre del internet

Una vez que has abierto el archivo de código con Arduino IDE. El primer paso es cambiar los datos de conexión. Frente a **ssid** coloca el nombre de la red y frente a **password** la contraseña de la red de internet.

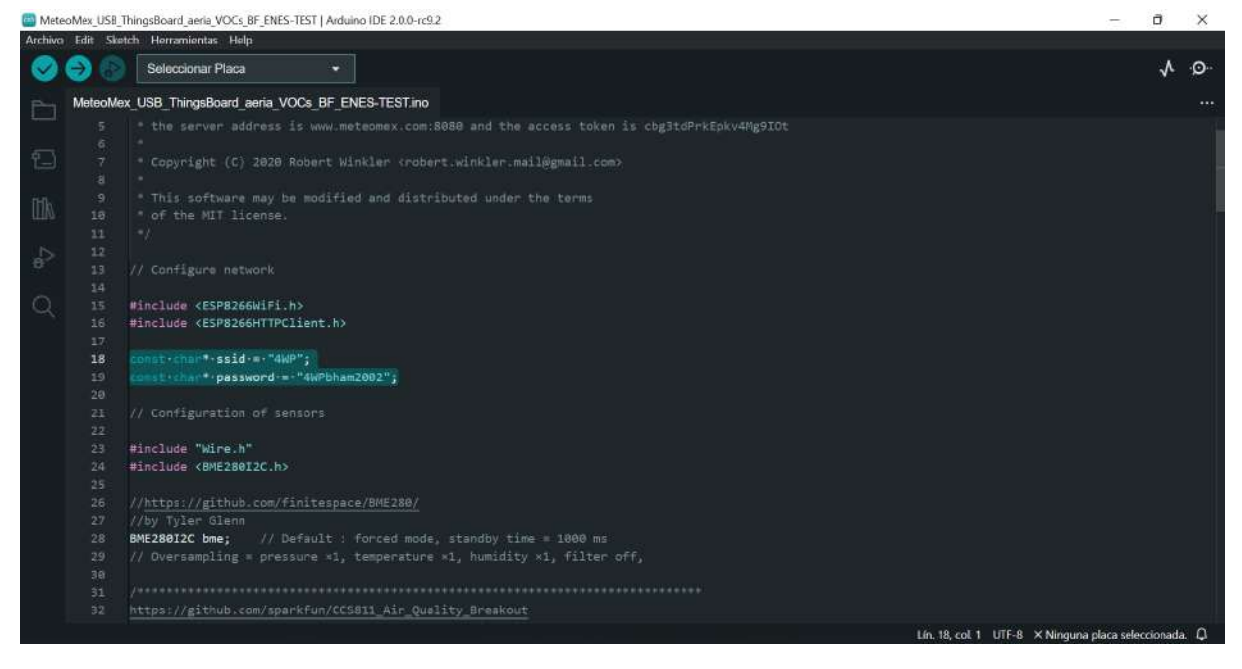

En este ejemplo, la red se llama Red-Nt y la contraseña es 120822NtLvE

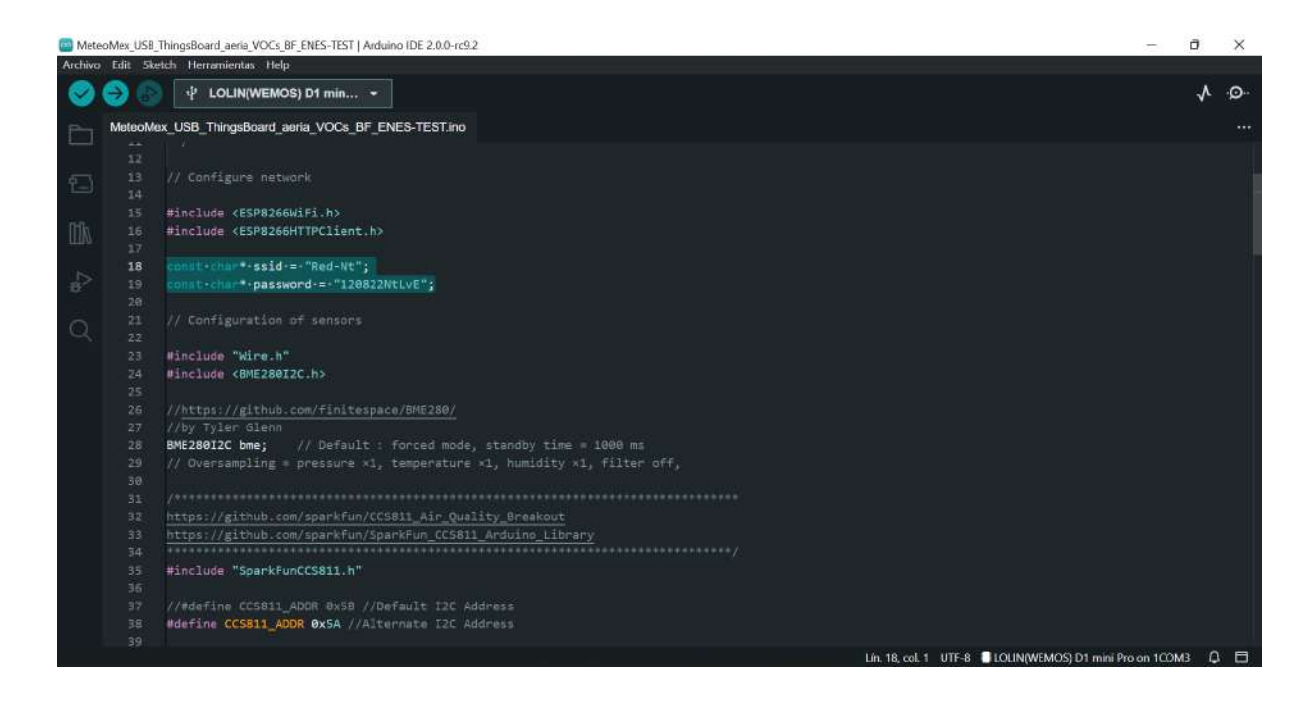

### Verificar el token

El token le permite al dispositivo enviar la información al servidor. Este token es único para cada dispositivo y por ello es importante verificar que sea el correcto en los 4 lugares donde se invoca. Para corroborarlo, es necesario tener los datos de acceso proporcionados por MeteoMex. Dentro del código de programación del dispositivo, el token se encuentra en las líneas 4, 5, 93 y 98.

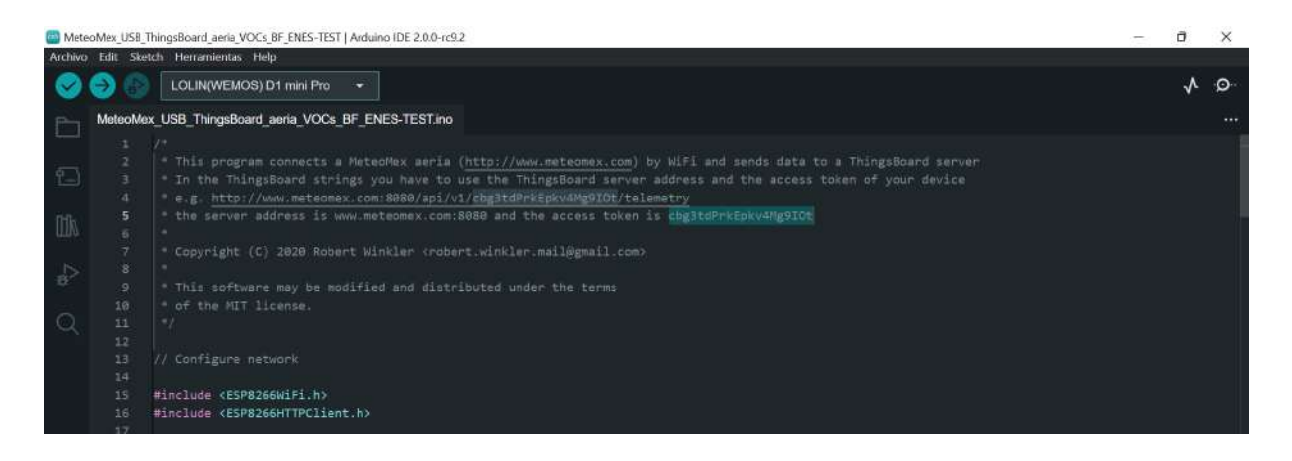

| 🔄 Mete  | oMex_US8_Thir                                                             | ngsBoard_aeria_VOC                                                                                    | BF_ENES-TEST                                                                                                    | Arduino (DE 2.0.0-rc9.2                                                                                                    | -           | ۵                     | ×        |
|---------|---------------------------------------------------------------------------|----------------------------------------------------------------------------------------------------|----------------------------------------------------------------------------------------------------|----------------------------------------------------------------------------------------------------|-------------|-----------------------|----------|
| Archivo | Edit Sketch                                                               | Herramientas He                                                                                       | lp.                                                                                                    |                                                                                                    |             |                       |          |
| 0       | 00                                                                        | LOLIN(WEMOS)                                                                                          | D1 mini Pro                                                                                                    |                                                                                                    |             | $\mathbf{v}$          | ·@··     |
|         | SEARCH BU<br>cbg3tdP<br>Replace<br>4 resultad<br>Meteod<br>an<br>me<br>me | JSCAR と言語<br>rkEp As 也。* の<br>as<br>dos en 1 archivo<br>Max_USB_T ①<br>bitomex.com80<br>eleomex.com80 | MetsoMax<br>84<br>85<br>85<br>99<br>91<br>92<br>93<br>94<br>95<br>96<br>97<br>98<br>99<br>100<br>101<br>102<br>103<br>104<br>105<br>105<br>105<br>105<br>109<br>118<br>111<br>111 | <pre>USB_ThingsBoard_soris_VOCs_EF_ENES_TESTING<br/>//first wir% connection<br/>//fifs.begin(cssid, password);<br/>while (WiFi.status() 1= WL_CONNECTED) {<br/>delay(1000);<br/>Serial.println("Connecting");<br/>}<br/>serial.println(WiFi.localIP());<br/>//To check the connection and posting of data from your terminal<br/>//curl -v -X POST -d "{\"temperature\":25}" http://www.meteomex.com:S080/api/v1/Ebg3tdPrkEpkv4Mg9T0t/tel<br/>WiFiClient client;<br/>HTTPClient http; //Declare object of class HTTPClient<br/>http.bmgin(client, "http://www.meteomex.com:8080/api/v1/Ebg3tdPrkEpkv4Mg9T0t/telemetry"); //Specify<br/>http.addHeader("Content-Type", "application/json"); //Specify content-type header<br/>// Read BME280 data<br/>float tenp(NAN), hum(NAN), pres(NAN);<br/>BME280::TempUnit(BME280::TempUnit_Celsius);<br/>BME280::TempUnit(BME280::TempUnit_pass);<br/>bme:read(pres, temp, hum, tempUnit, presUnit);<br/>//UNCOMMENT FOR SERIAL OUTPUT<br/>Serial_point("Temp: ");<br/>//MCOMMENT FOR SERIAL OUTPUT<br/>Serial_point(Temp: ");<br/>//MCOMMENT FOR SERIAL OUTPUT<br/>Serial_point(Temp: ");<br/>// Secial Botter<br/>// New Collow UFER @LOUINWEMCOSID1minPoint<br/>// Secial Botter<br/>// Secial Botter</pre> | emetry -    | hea<br>t des<br>tol Ω | der "C   |
|         |                                                                           |                                                                                                    |                                                                                                    | Lin, 56, cor, 80 UTF-8 ECCLINEWEMOST D1 mini Pro I                                                                                                    | vo conectac | 101 - 10              | <u> </u> |

### Contraseña o nombre de red de internet incorrecta

Si la contraseña o el nombre de la red no es la correcta, no aparecerá un error al realizar la programación del dispositivo. El archivo aparecerá cargado y compilado. Y el dispositivo parecerá listo para usarse.

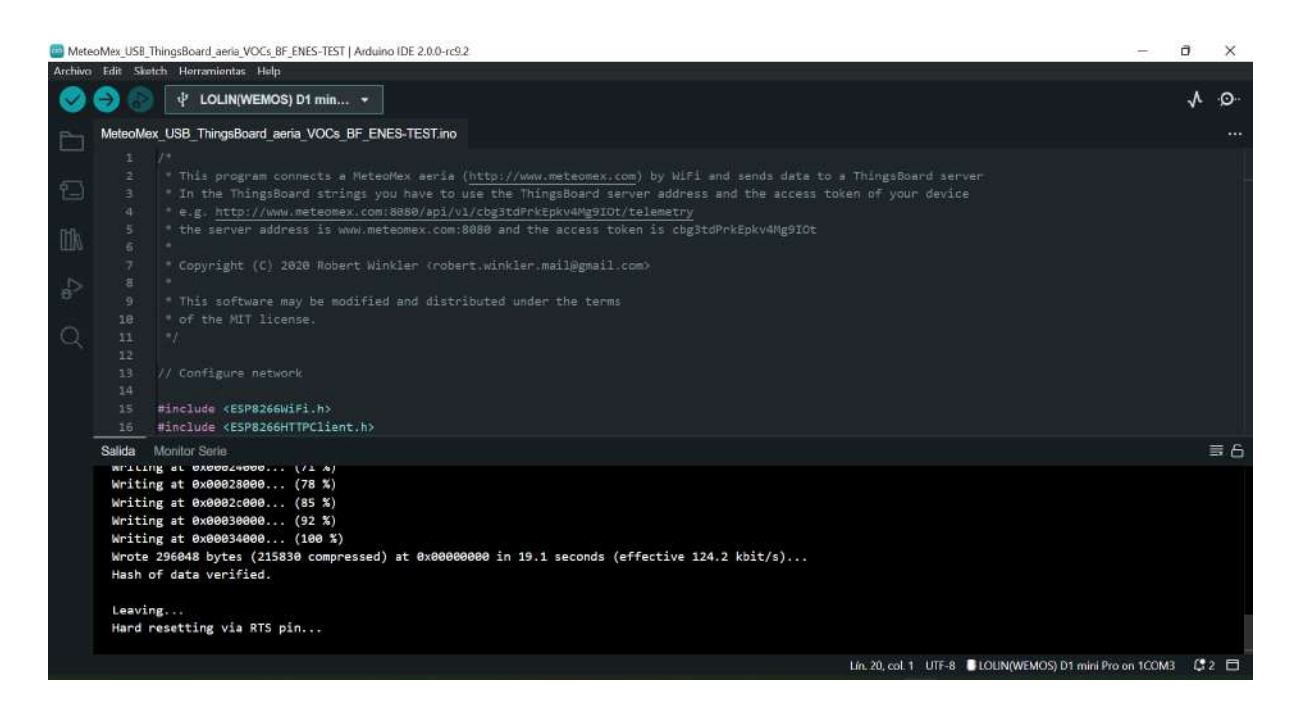

No obstante, cuando conectemos el dispositivo para realizar lecturas, nos aparecerá el mensaje de "Conectando". No habrá más mensajes.

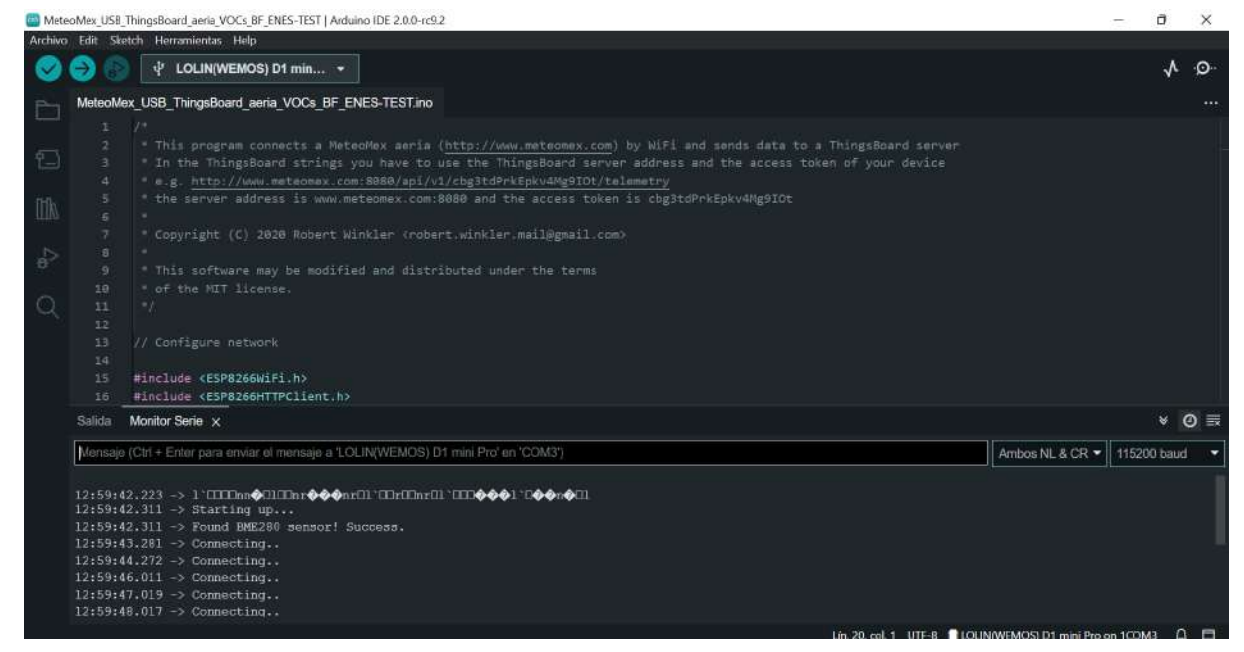

La solución a este problema es corregir en el código la contraseña o el nombre de la red, cargar y compilar el archivo nuevamente. De este modo, al conectar el dispositivo obtendremos los valores de las lecturas.

| Mete        | oMex_US8_                                                                                       | ThingsBoard_aeria_VOCs_BF_ENES-TEST   A                                                                                                    | rduino IDE 2.0.0-rc9.2             |                       |                              |                         | - 0        | ×      |
|-------------|-------------------------------------------------------------------------------------------------|----------------------------------------------------------------------------------------------------|------------------------------------|-----------------------|------------------------------|-------------------------|------------|--------|
| Archivo     | Edit Ske                                                                                        | tch Herramientas Help                                                                                                    |                                    |                       |                              |                         | l i        | l I    |
| 0           | 0                                                                                               | 中 LOLIN(WEMOS) D1 min                                                                                                    |                                    |                       |                              |                         | ~          | ۰Q     |
|             | MeteoMe                                                                                         | x_USB_ThingsBoard_aeria_VOCs_BF                                                                                                    | _ENES-TEST.ino                     |                       |                              |                         |            |        |
| ] [] ≦ A, O |                                                                                                 | <pre>/*    This program connects a M    In the ThingsBoard string    e.g. http://www.meteomex.    the server address is www    Copyright (C) 1020 Robert    This software may be modi    of the MIT license.    //    // Configure network #include <esp8266wifi.h> #include <esp8266httpclient.< pre=""></esp8266httpclient.<></esp8266wifi.h></pre> |                                    |                       |                              |                         |            |        |
|             | Salida                                                                                          | Monitor Serie 🗙                                                                                                    |                                    |                       | ۲                            | Ø 🖩                     |            |        |
|             | Mensaje                                                                                         | (Ctri + Enter para enviar el mensaje a '                                                                                                    | LOLIN(WEMOS) D1 mini Pro' en 'COM3 | 1                     |                              | Ambos NL & CR 🕶         | 115200 bau | id 🗐 🐨 |
|             | 13:3:36<br>13:3:39<br>13:3:40<br>13:3:41<br>13:3:42<br>13:3:42<br>13:3:42<br>13:3:42<br>13:3:42 | .028 → Connecting<br>.018 → Connecting<br>.751 → Connecting<br>.744 → Connecting<br>.751 → Connecting<br>.751 → 192.168.10.110<br>.751 → Temp: 31.69 °C<br>.575 → eCO2: 425 ppm                                                                                                    | Humidity: 27.06% EX<br>tVOC:3 ppb  | Fredoure: 03326.41 Pa |                              |                         |            |        |
|             |                                                                                                 |                                                                                                    |                                    |                       | Lin, 19, col. 40 UTF-8 OLOLI | N(WEMOS) D1 mini Pro or | n 100M3    | 0 8    |

### Hard resetting via RTS pin

Si durante la carga y compilación del código al dispositivo, aparece que el dispositivo se reseteara y no pasa nada más, no es necesario hacer nada. El dispositivo está listo para usarse.

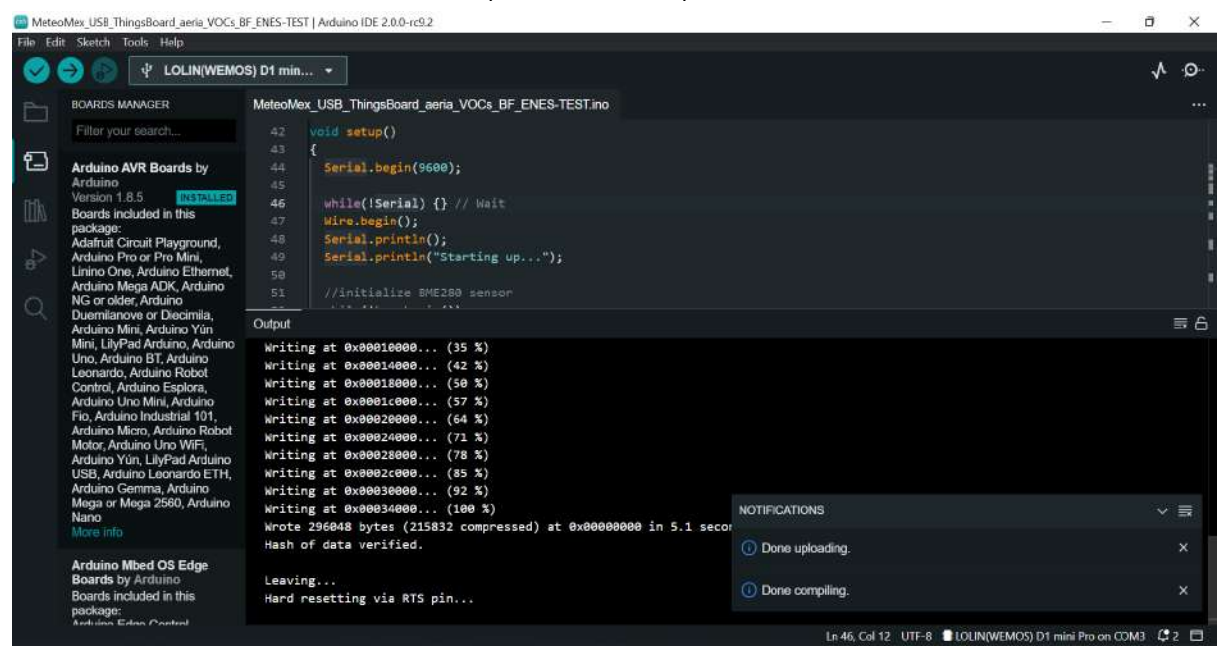

#### Abra Herramientas > Monitor Serie

MeteoMex\_USB\_ThingsBoard\_aeria\_VOCs\_BF\_ENES-TEST | Arduino IDE 2.0.0-rc9.2

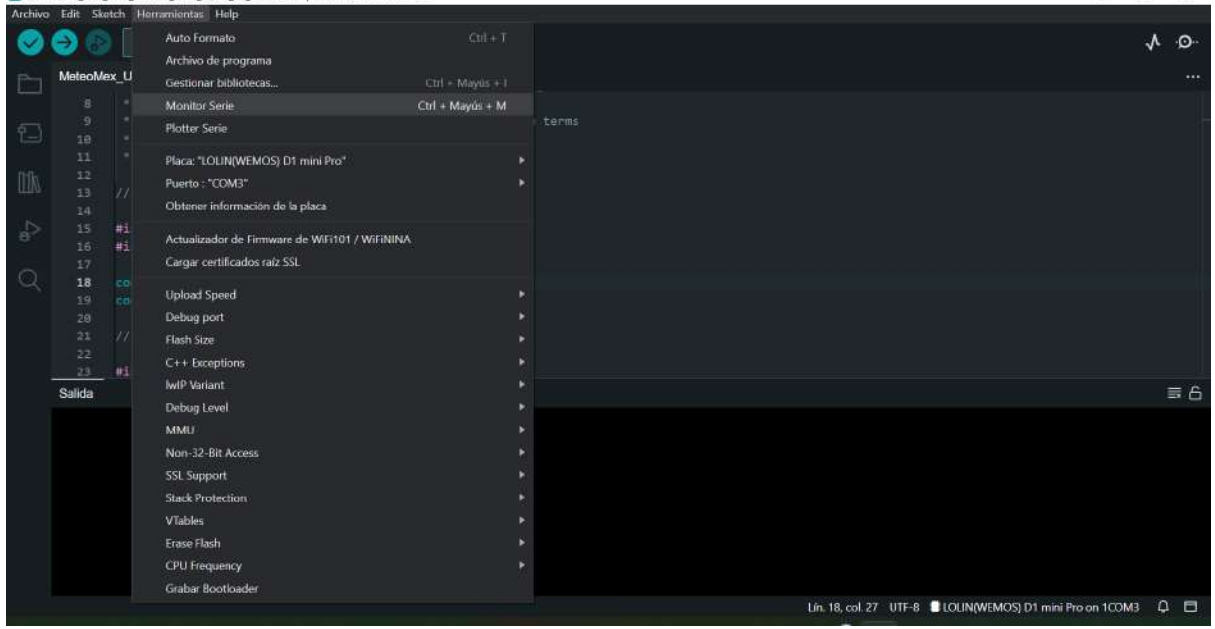

σ×

Y podrá observar que el dispositivo ya se encuentra en funcionamiento.

| 🔄 Mete  | oMex_USB     | ThingsBoard_aeria_VOCs_BF_ENES-TEST   Arduino IDE 2.0.0-rc9.2                | - ð                                                        | × |  |  |  |  |
|---------|--------------|------------------------------------------------------------------------------|------------------------------------------------------------|---|--|--|--|--|
| Archiva | Edit Sk      | etch Herramientas Help                                                       |                                                            | 1 |  |  |  |  |
| 0       | 06           | vt LOLIN(WEMOS) D1 min ▼                                                     | × 1                                                        | Ø |  |  |  |  |
| Pa      | MeteoMe      | ex_USB_ThingsBoard_aeria_VOCs_BF_ENES-TEST.ino                               |                                                            |   |  |  |  |  |
|         |              |                                                                              |                                                            |   |  |  |  |  |
| -       |              |                                                                              |                                                            |   |  |  |  |  |
| 1       |              |                                                                              |                                                            |   |  |  |  |  |
|         |              |                                                                              |                                                            |   |  |  |  |  |
| fffla   |              |                                                                              |                                                            |   |  |  |  |  |
| THUR.   |              |                                                                              |                                                            |   |  |  |  |  |
|         |              |                                                                              |                                                            |   |  |  |  |  |
| P       |              | #include <esp8266wifi.h></esp8266wifi.h>                                     |                                                            |   |  |  |  |  |
|         |              | <pre>#include <esp8266httpclient.h></esp8266httpclient.h></pre>              |                                                            |   |  |  |  |  |
| 0       |              |                                                                              |                                                            |   |  |  |  |  |
| ~       | 18           | const char" ssid = "RED-NA";                                                 |                                                            |   |  |  |  |  |
|         |              | const char* password = "EiMasPerronAqui";                                    |                                                            |   |  |  |  |  |
|         |              |                                                                              |                                                            |   |  |  |  |  |
|         |              |                                                                              |                                                            |   |  |  |  |  |
|         |              | #include "Wire.h"                                                            |                                                            |   |  |  |  |  |
|         | Salida       | ida Monitor Serie x                                                          |                                                            |   |  |  |  |  |
|         | Mensaja      | (Ctrl + Enter para enviar el mensaje a "LOLIN(WEMOS) D1 mini Pro' en 'COM3") | Ambos NL & CR - 115200 baud                                |   |  |  |  |  |
|         |              |                                                                              |                                                            |   |  |  |  |  |
|         |              | 7.682 -> Connecting                                                          |                                                            |   |  |  |  |  |
|         | 13:10:5      | 8.673 -> Connecting                                                          |                                                            |   |  |  |  |  |
|         | 13:10:5      | 9.697 -> Connecting                                                          |                                                            |   |  |  |  |  |
|         | 13:11:0      | 0.693 -> Connecting                                                          |                                                            |   |  |  |  |  |
|         | 13:11:0      | 1.694 -> Connecting                                                          |                                                            |   |  |  |  |  |
|         | 13:11:0      | 12.975 -> Connecting                                                         |                                                            |   |  |  |  |  |
|         | 13:11:0      | $4.679 \rightarrow Connecting.$                                              |                                                            |   |  |  |  |  |
| Qinc    | lexing: 8/84 |                                                                              | Lin. 18, col. 27 UTF-8 BLOUN(WEMOS) D1 mini Pro on 1COM3 🗘 | ٥ |  |  |  |  |

#### Los datos de lectura tienen un formato no legible

Si al conectar el dispositivo de monitoreo MeteoMex Aeria, en el **Monitor Serie** no se visualizan los datos de manera correcta, es necesario cambiar la velocidad de transmisión. Este valor puede encontrarse por defecto en 9600.

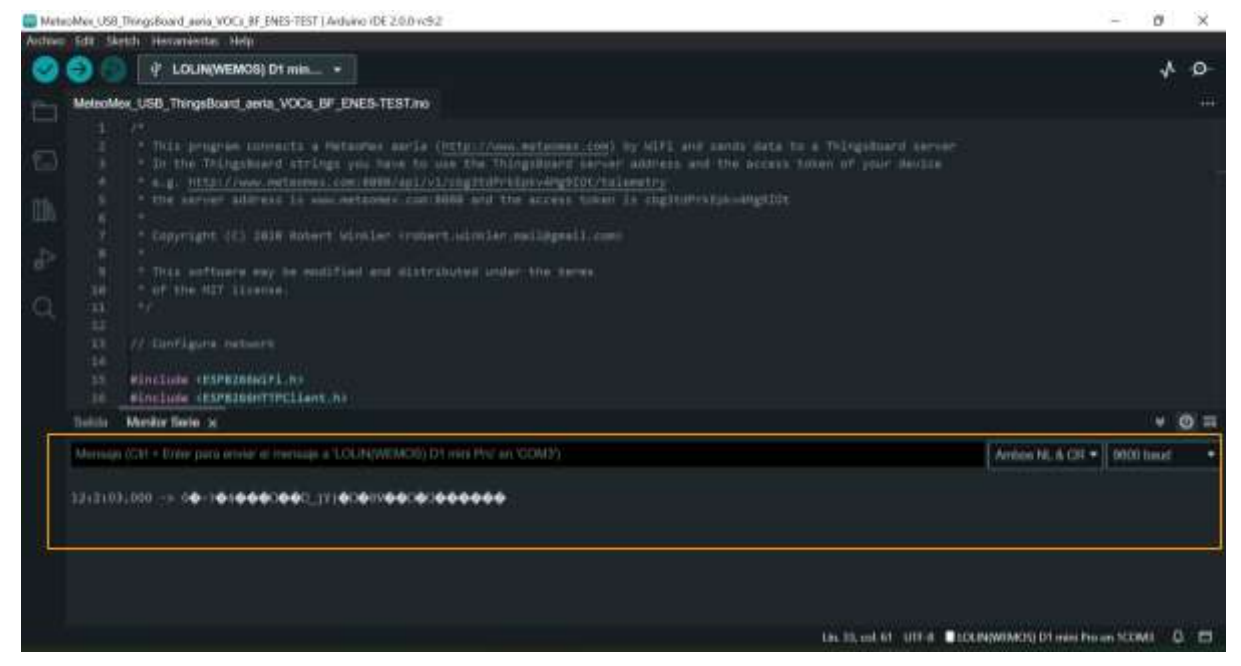

Para modificarlo, en la parte inferior derecha, desplegamos la lista de selección de los baud. Y seleccionamos 115200

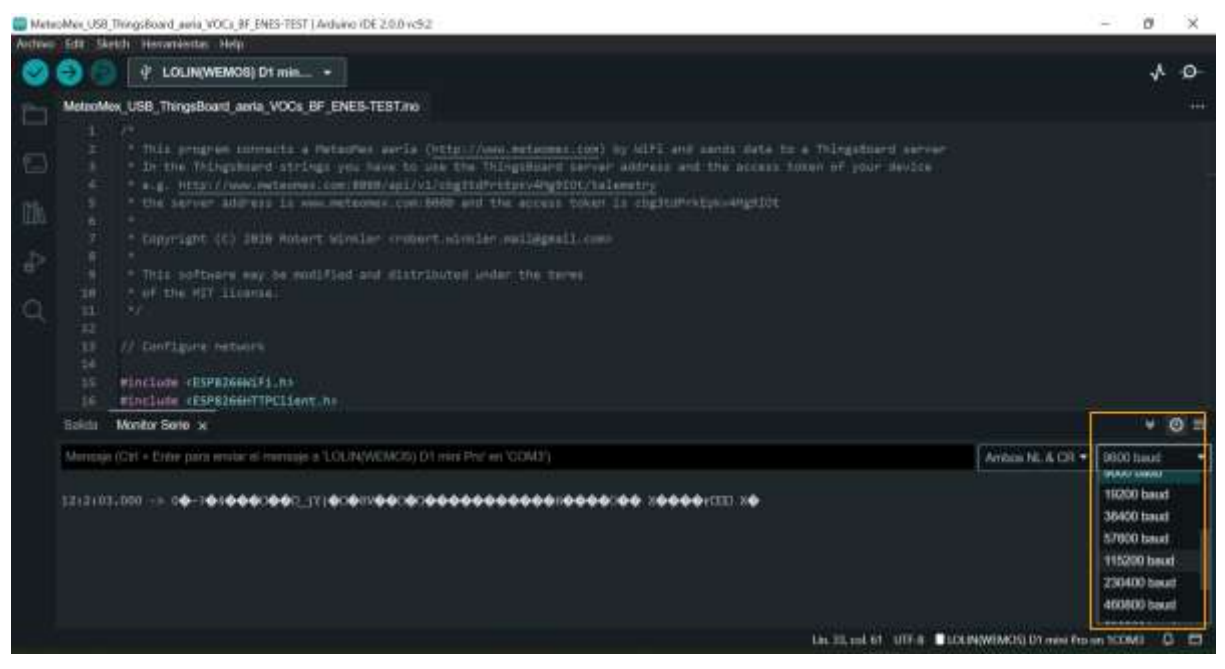

Posteriormente, conectamos el dispositivo de monitoreo MeteoMex Aeria y podremos ver como se enciende y conecta al servidor. Una vez conectado, nos aparecerá el IP.

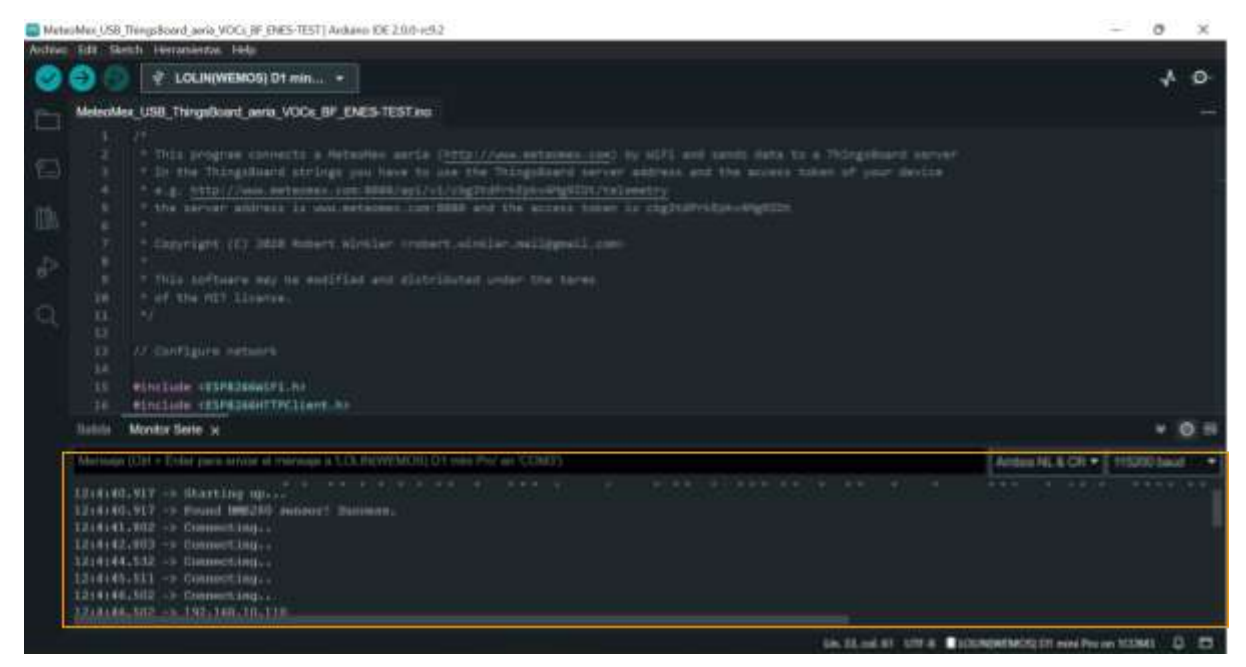

Asimismo nos mostrará las lecturas más recientes. Esto significa que nuestro dispositivo está funcionando correctamente.

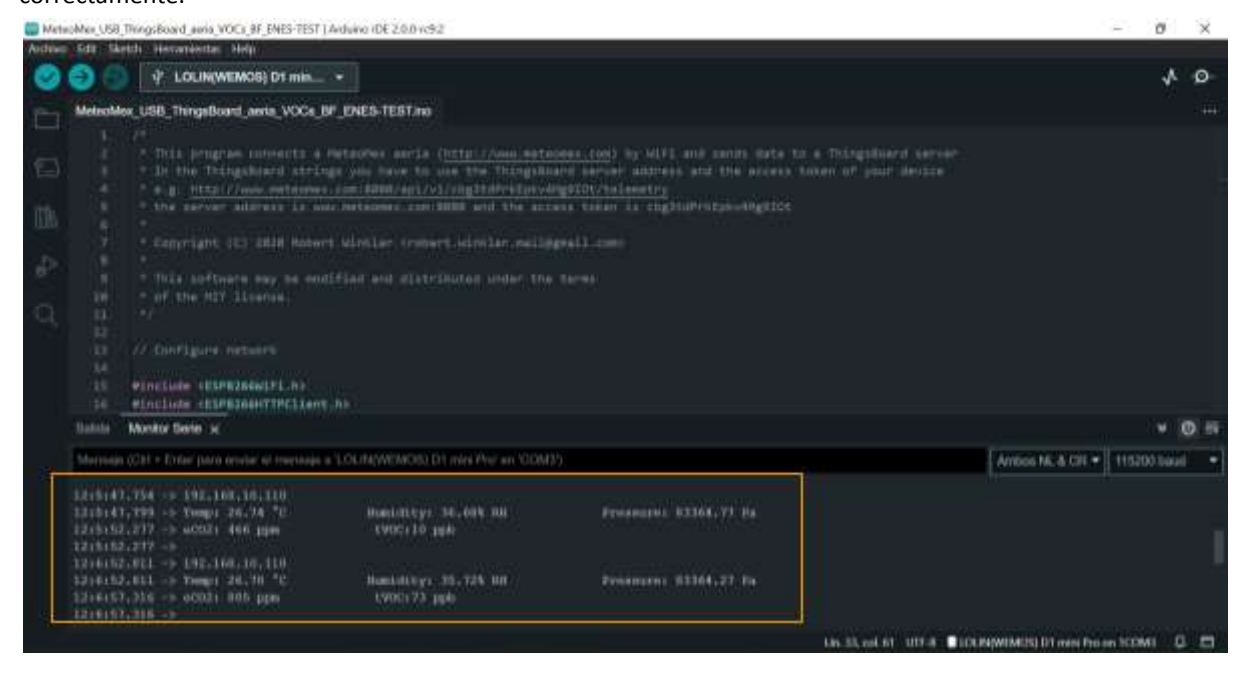

#### No se encuentra el sensor BME280

Si el dispositivo MeteoMex Aeria se encuentra conectado pero sin el shield con los sensores, nos arrojará el mensaje de que no se puede encontrar el sensor.

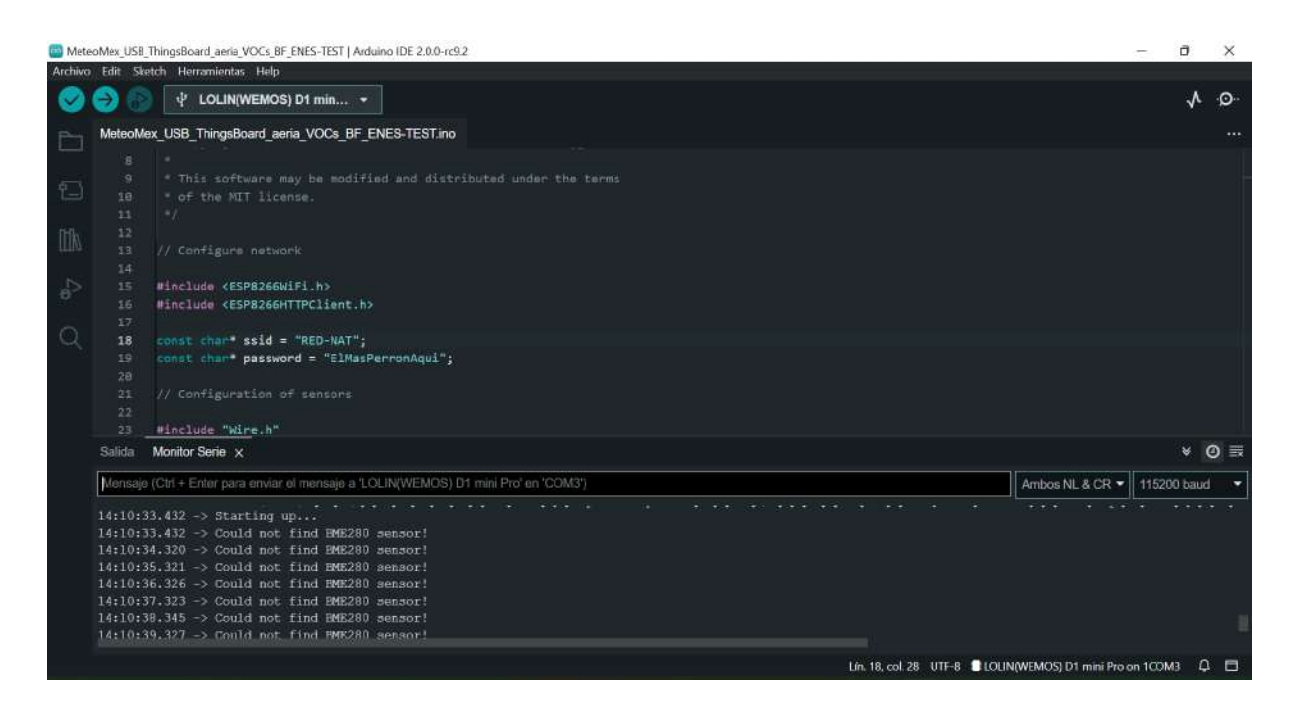

La solución es desconectar el dispositivo del puerto USB, verificar que el shield con los sensores se encuentra colocado correctamente y volver a conectar el dispositivo. Posteriormente nos arrojará el mensaje de que se encontró el sensor exitosamente.

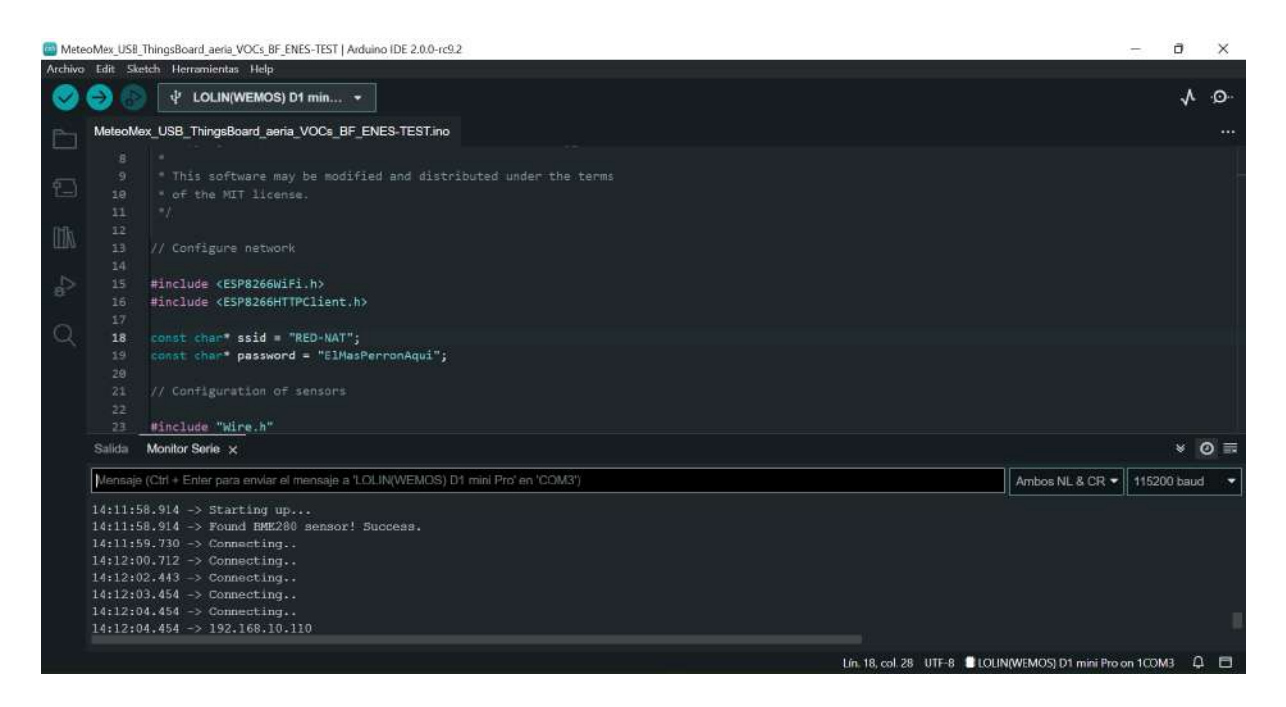